## **Violation 289 Freight Allowance**

Any shipments to a Macys Distribution Center potentially has 3 separate freight movements. From the pickup point to the consolidator (**Inbound**), within the consolidator (**Handling**), and from the consolidator (**Outbound**) to the Distribution Center. These are valid charges.

The charges can show up in EXO or under fedpay as a 582.

To pull up EXO, hover above your toolbar until the Fedmenu appears

Click on Federated Apps –

Click on FedFlo then FedEXO.

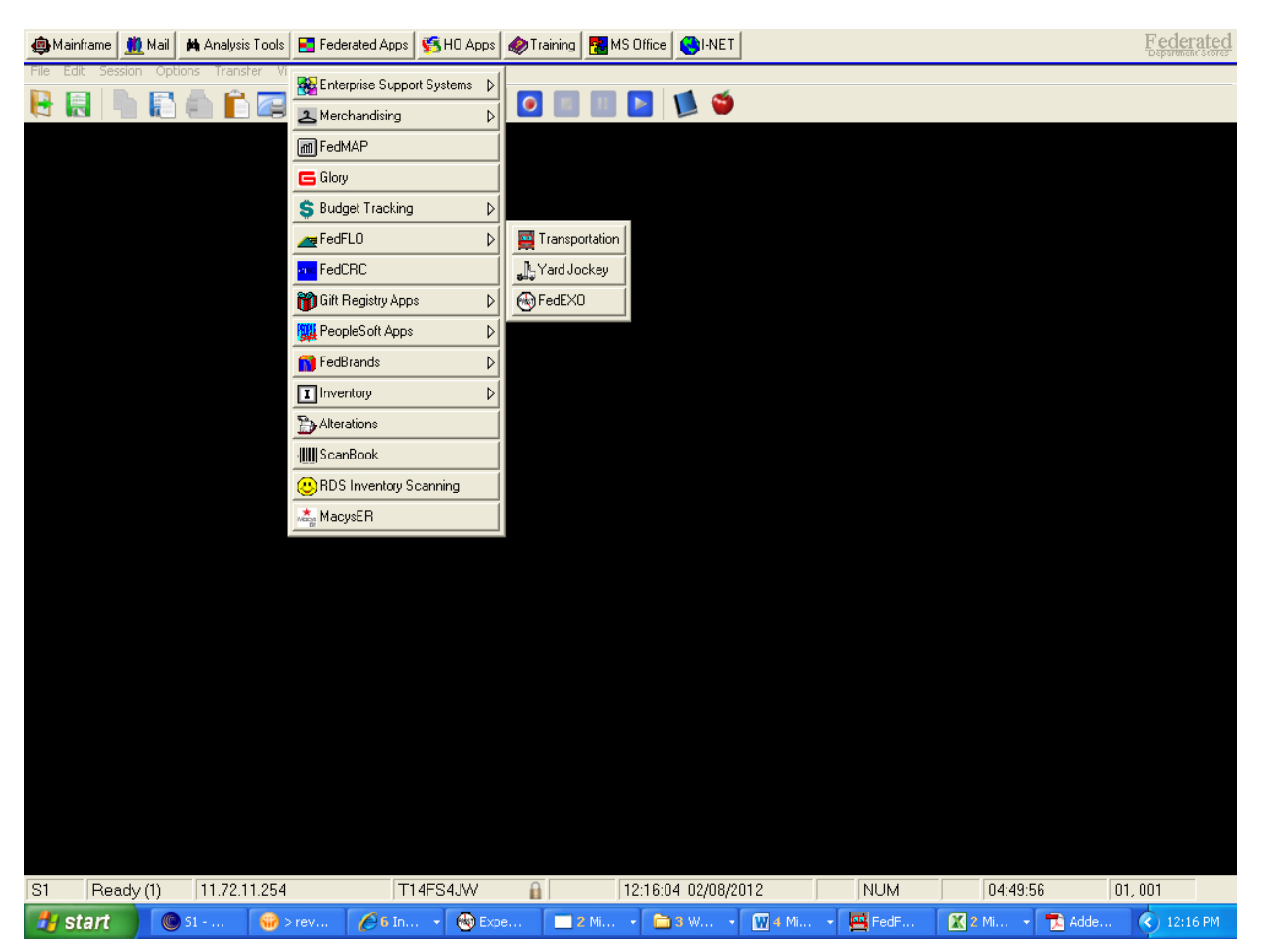

Inbound shipment - To research click into EXO notes, highlight the PRO number copy and paste into Cassport.

| 🕙 Expense Offset                                                                                                    |                   | 🗖 🗗 🔀                 |
|----------------------------------------------------------------------------------------------------|-------------------|-----------------------|
| File Action View Help                                                                                                    |                   |                       |
| Division: 71 Macy's Category: 71ME TRANSPORTATION                                                                                                    | Note              |                       |
| Receipt:         [184324000         Claim Number:         [15421631         Total Potential Charge         (g)           Receipt Date:         [08/31/2011         Department:         [87         \$33.00         (g)         (g) |                   |                       |
| PO: 5560193 Freight Bill: 0991748744 Total Actual Charge                                                                                                    | Save              |                       |
| Location: 3167 Houston Small \$33.00                                                                                                    | <u>Print</u>      |                       |
| BOL: 87644900000073280 Consolidated: No                                                                                                    |                   |                       |
| Claim Status: Fed to AP                                                                                                    |                   |                       |
| Cleaned 09/14/2011 EXDERT-62 Approved 09/14/2011 EXDERT-62 Fed 09/14/2011                                                                                                    |                   |                       |
| Violations:                                                                                                    |                   |                       |
| Vio<br>Code         Code Description         Qty         UOM         Calc<br>Type         Rev.<br>Pct.         Rev.<br>Reason         Actual<br>Charge         N                                                                   | ote X-Ref Claim X |                       |
| 289 100% Freight Allowance 33 Unit \$33.00 Y                                                                                                    | 0                 |                       |
|                                                                                                    |                   |                       |
| Note for Violation code 289 : SViolation Note                                                                                                    |                   |                       |
| PR0: 3193104 B0L: 87644900000073280 P0: 5560193                                                                                                    |                   |                       |
| Add Detail Reverse Delete Pint Scrn                                                                                                    |                   |                       |
| Clain #15421691 And Violation Code 289 text retrieved.                                                                                                    | 02/08/2012 11:26  |                       |
|                                                                                                    |                   |                       |
|                                                                                                    |                   |                       |
|                                                                                                    |                   |                       |
| S1 Ready (1) 11.72.11.254 T14FS4JW 🔒 11.27.07 02/08/2012                                                                                                    | NUM               | 04:00:59 01, 001      |
|                                                                                                    | 🔹 🖾 FedE 🕅        | Micro Adde 🔇 11:27 AM |

To get into Cassport go into Internet Explorer

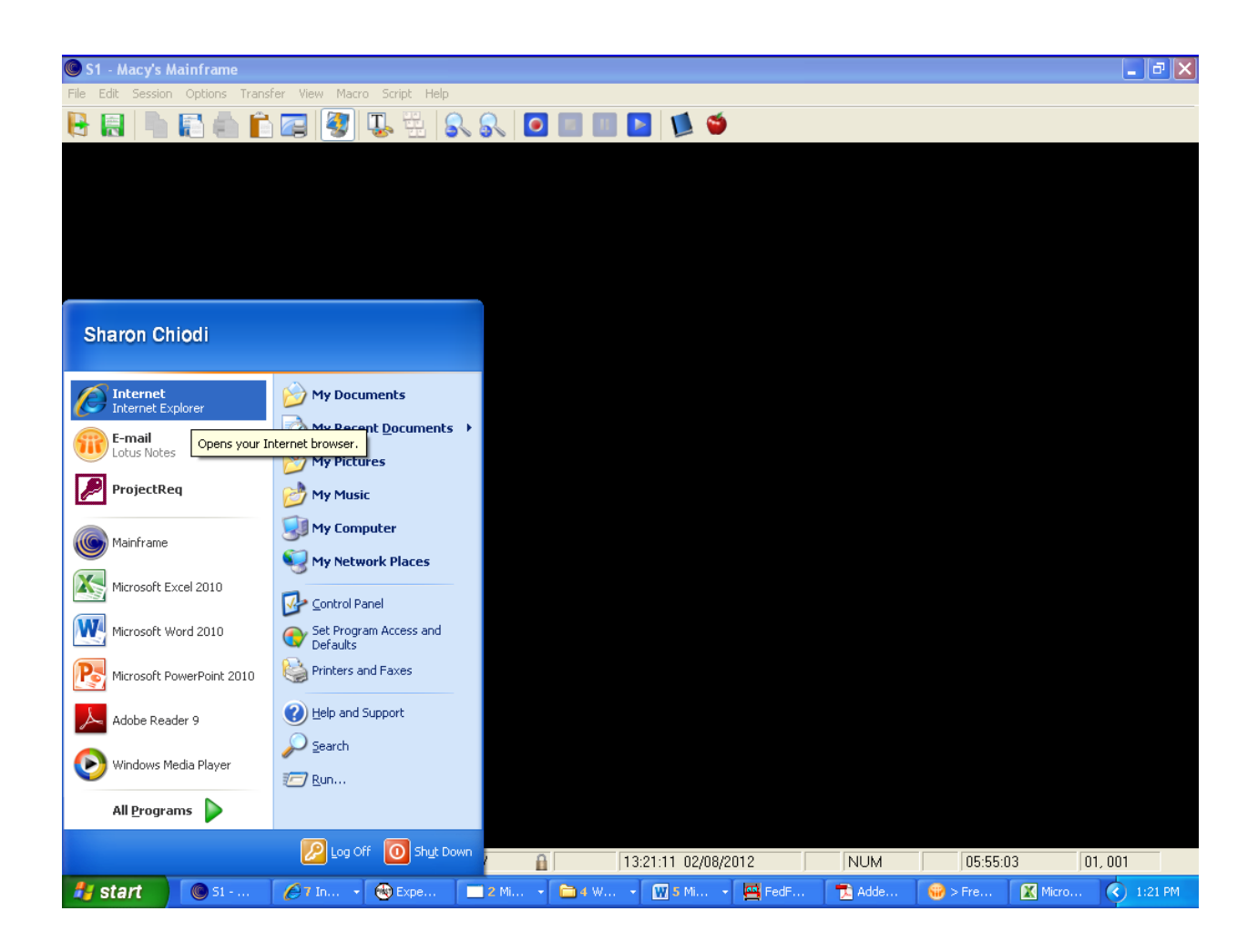

Go to website type in ( https://my.cassport.com/CISFBSYS/Login/login.asp)

## Save into your favorites

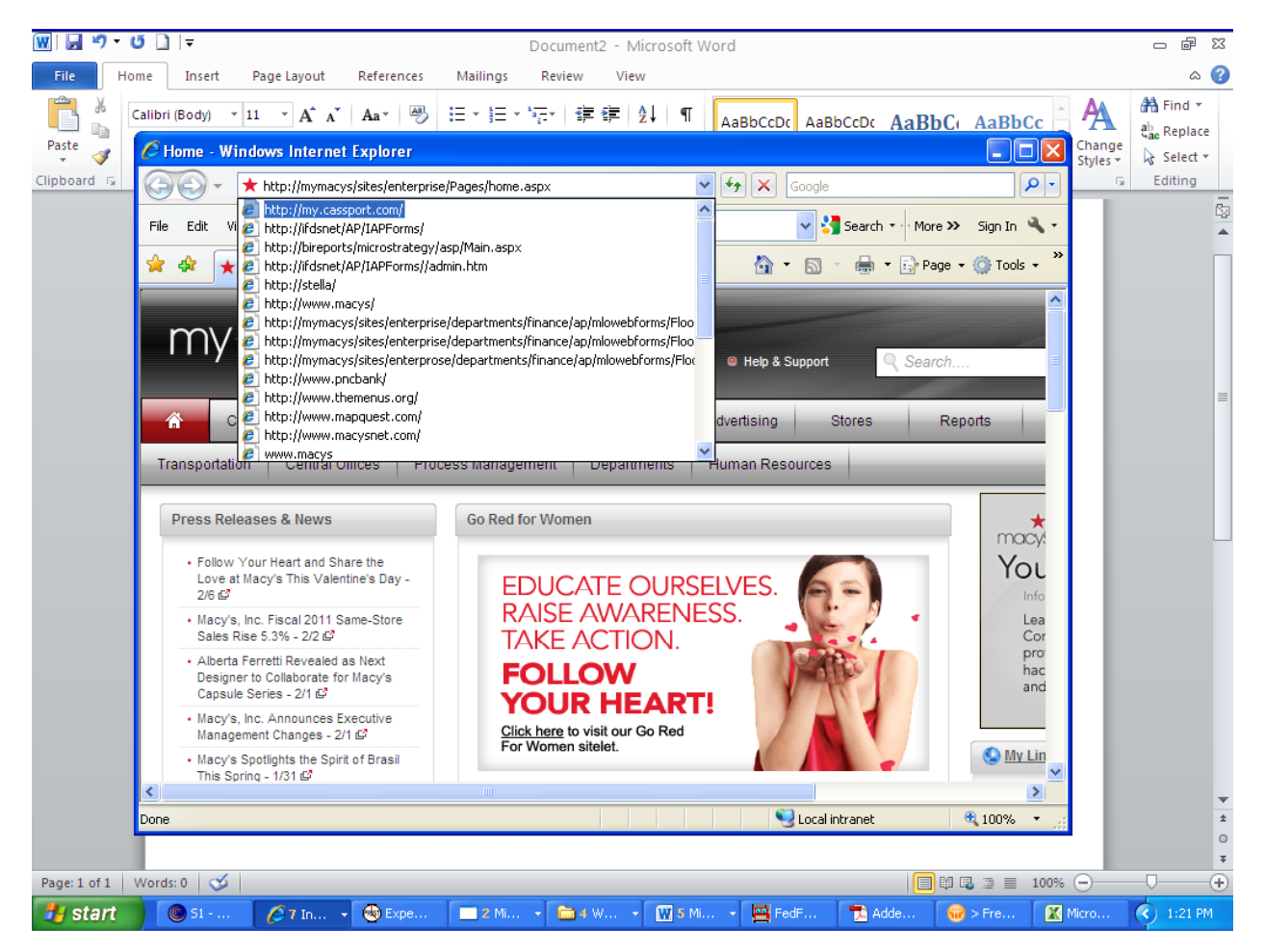

Log into Cassport and press enter or click Login

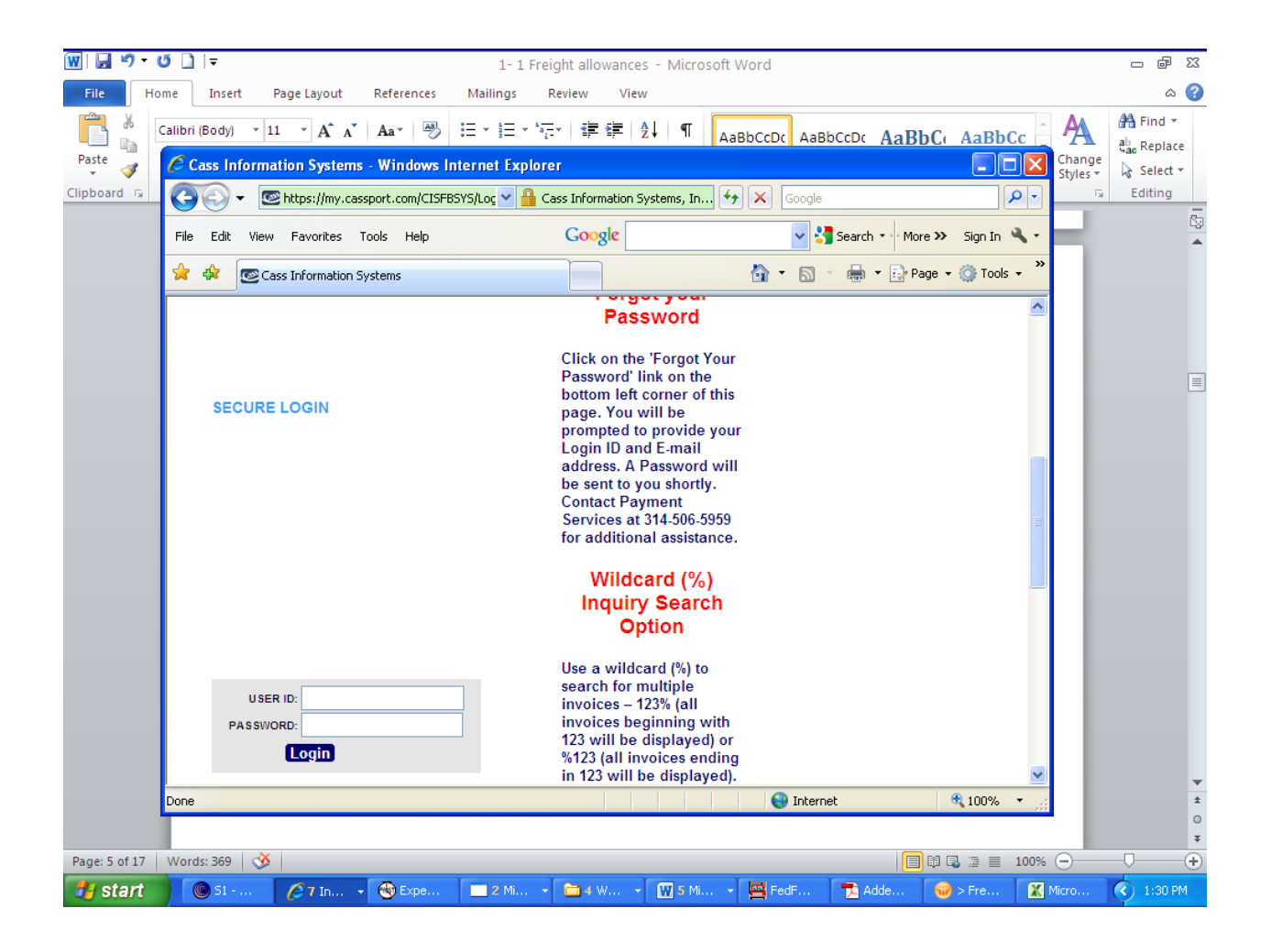

## Double lick on inquiry

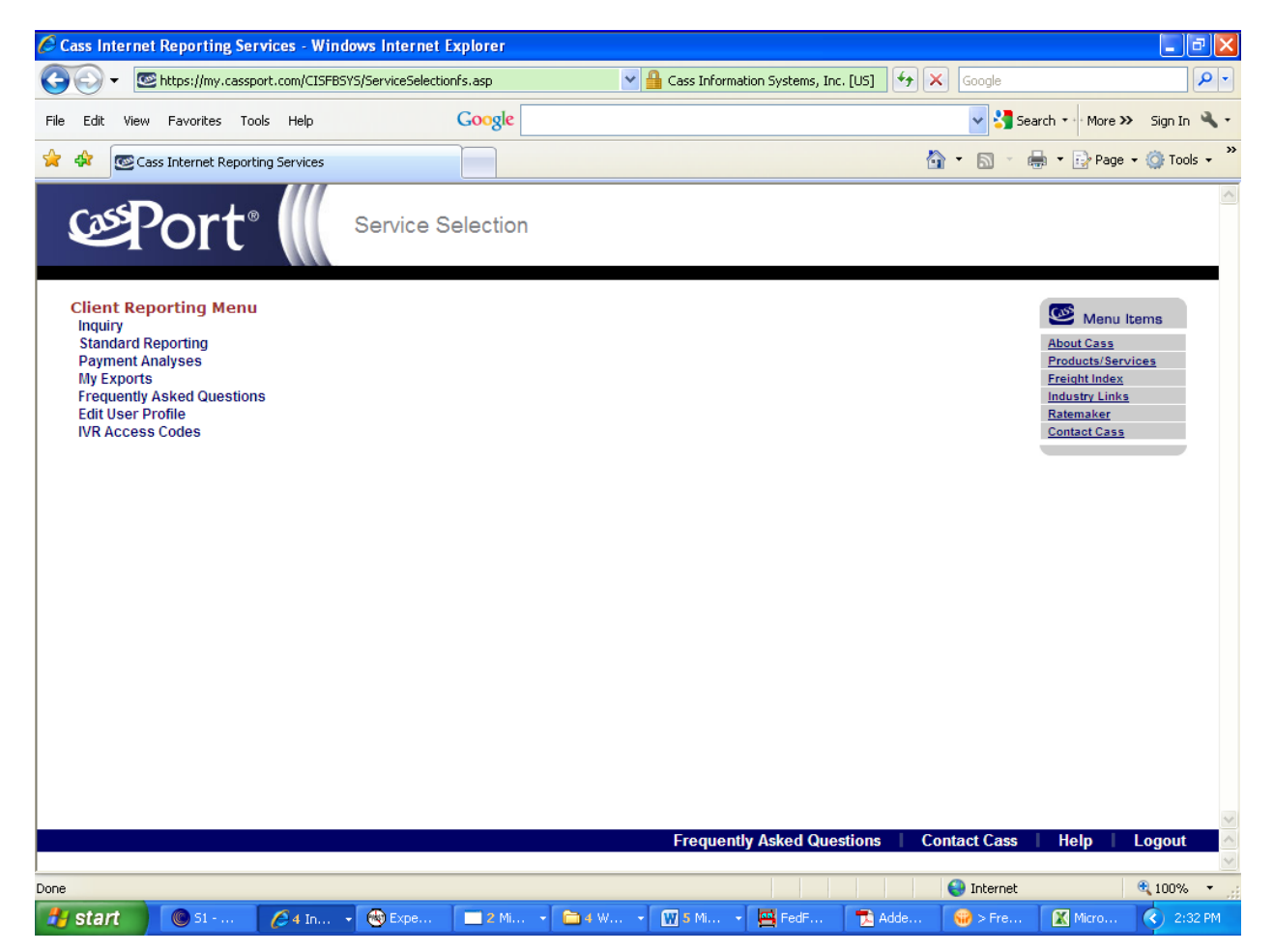

Go into Cassport with the PRO# select invoice number then search. Your results display as seen below.

Click on the lightning bolt for detail.

**Note** : If you see a square house instead of a lightning bolt, it indicates a paper freight bill submitted by the carrier is available.

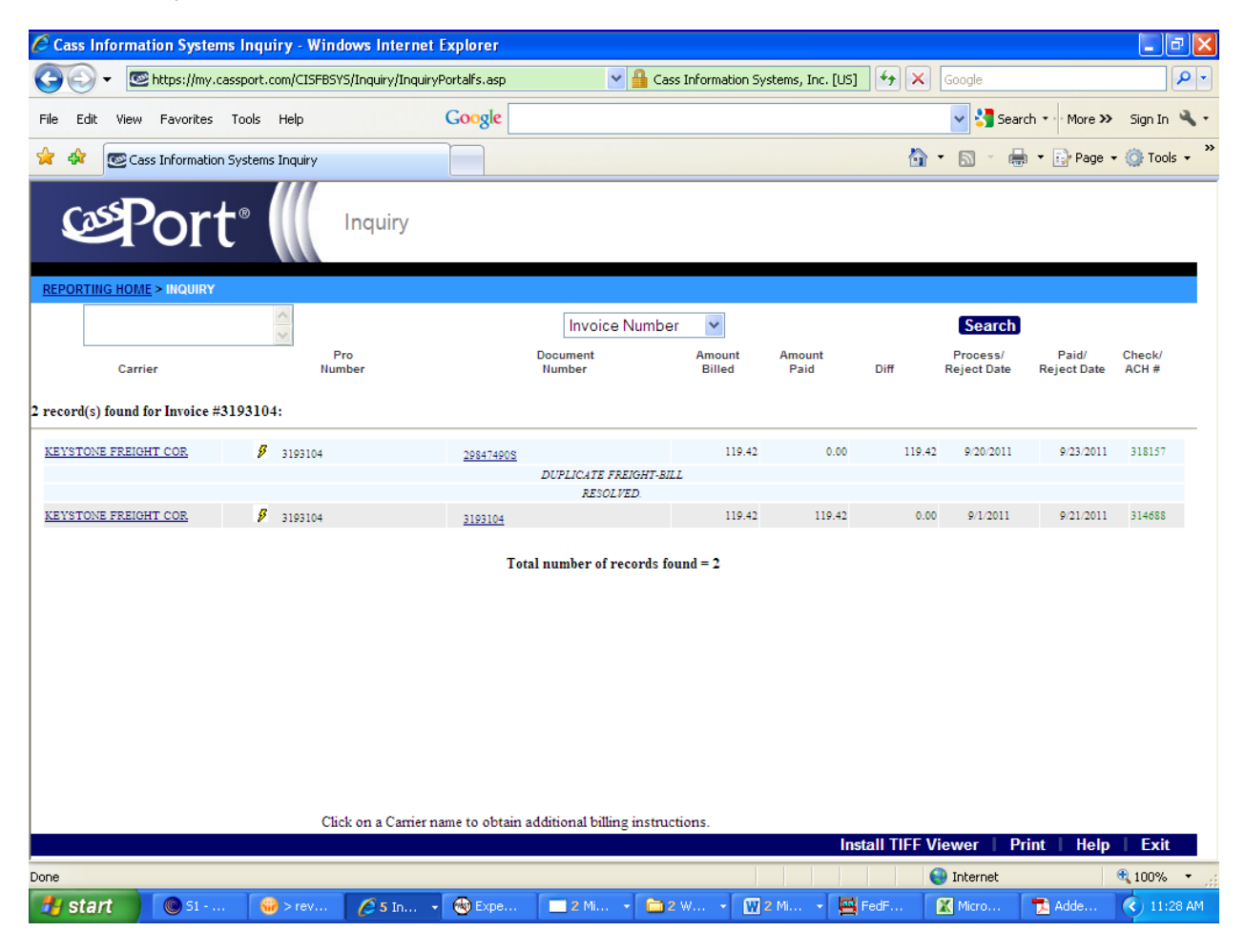

EDI Freight Bill for the inbound shipment:

| 🖉 Barcode 65987928500 - Windows Internet Explorer                                                                                                    | _ @ 🛛                                   |
|----------------------------------------------------------------------------------------------------|-----------------------------------------|
| E https://my.cassport.com/CISFBSYS/Utilities/ImageViewerCentera/EDI.aspx?BARCODE=65987928500&TYPE=EDI                                                                                                    | 💌 🔒 Cass Information Systems, Inc. [US] |
| Cass<br>Systemic Inc. EDI Viewer BARCODE: 65987928500                                                                                                    | <u>^</u>                                |
| Exit                                                                                                    |                                         |
| 1 FA00101 01 220100 MACY'S INC<br>EDI FREIGHT BILL AUDIT - MOTOR<br>KEYSTONE FREIGHT CORP PROCESS DATE: 09/01/2011                                                                                                    | 09/01/2011 P                            |
| CAR: KEYSTONE FREIGHT CCC: KEYSTO7096 A SCAC: NRCL RTG: NRCL AUDITOR: (<br>PRO: 3193104 TERMS: CC BILL DT: 110825 SHIP DT: 110825 DEL DT: 110825<br>SID: 3193104 REF: 87644900000073266 REF DT: 000000 DDQ: 0 BAR CODE:<br>AMT PAID: 119.42 | CHARLES HUSSOCK<br>65987928500          |
| S: SEVEN LICENSING C: MACYS LTL PU W/C<br>3151 E. WASHINGTON BLVD C/O N R T<br>LOS ANGELES CA 90023 COMPTON CA 90220<br>ID CODE: FED-01 ID CODE:                                                                                            |                                         |
| COMM DESC UNITS UOM LENGTH WIDTH HEIGHT SHIP WT WQ BIL WT/MLS WQ CLS RATE RQ EXT<br>LINEHAUL 43 CTN 966 G 9.62 FR 9293<br>FUEL SURCH .28 FM 2649                                                                                            | SCC FUE                                 |
| TOTALS: 43 966 G 11942                                                                                                    |                                         |
| NO COMMODITY DESCRIPTION<br>01 LINEHAUL<br>02 FUEL SURCHARGE                                                                                                    |                                         |
| ROUTING SPECIAL HANDLING INSTRUCTIONS                                                                                                    |                                         |
| SC SCAC CITY SL MO IS CD DESCRIPTION PROT SCV<br>B NRCL T<br>T                                                                                                    |                                         |
| REMARKS 3RD PTY: FEDERATED - EDI<br>SID #: 00029847490S %CASS INFORMATION SYSTEMS<br>CHELMSFORD MA 01824                                                                                                    |                                         |
| P0 5560193                                                                                                    |                                         |
| CN 000298474905                                                                                                    | ×                                       |
|                                                                                                    | ) Internet 🔍 100% 🔹 🤃                   |
| 🛃 Start 🔰 🔘 S1 😡 > rev 🥖 6 In 🔹 🌚 Expe 💷 2 Mi 🔹 🚞 2 W 🔹 🕎 3 Mi 🔹 🛄 FedF 👔                                                                                                    | 🔣 Micro 🔁 Adde 🔇 11:48 AM               |

**<u>Handling</u>** - To research click into EXO comments, highlight the PRO number copy and paste into Cassport.

| 🚭 Expense Offset                                                                                                    |                         |                    | - 2 🛛                   |
|----------------------------------------------------------------------------------------------------|-------------------------|--------------------|-------------------------|
| File Action View Help                                                                                                    |                         |                    |                         |
| Division: 71 Macy's Category: 71N                                                                                                    | E TRANSPORTATION        | □ <sub>Note</sub>  |                         |
| Receipt:         184324000         Claim Number:         15494143           Receipt Date:         08/31/2011         Department:         87           Vendor:         661         SEVEN LICENSING CO LLC         \$4.0           P0:         5560193         Freight Bilt         0991748744           Location:         3167         Houston Small         \$4.0           BDL:         8764900000073280         Consolidated:         No | Qpen<br>Save<br>Print   |                    |                         |
| Claim Status: Fed to AP                                                                                                    |                         |                    |                         |
| - Claim Dates                                                                                                    |                         |                    |                         |
| Created: 09/27/2011 EX0FRT-64 Approved: 09/27/2011 EX0FRT                                                                                                    | -64 Fed: 09/28/2011     |                    |                         |
| Violations:                                                                                                    | Colo Dou Dou Actual     |                    |                         |
| Code Code Description Qty UOM                                                                                                    | Type Pct. Reason Charge | Note X-Ref Claim X |                         |
|                                                                                                    | \$4.00                  | 1 0                |                         |
| Note for Violation code 289 :                                                                                                    | S Violation Note        |                    |                         |
| PR0: 7888579 BOL: 87644900000073280 PO: 5560193                                                                                                    |                         |                    |                         |
| Add Detail Reverse                                                                                                    | Delete Prnt Scm         |                    |                         |
| Claim # 15494143 And Violation Code 289 text retrieved.                                                                                                    |                         | 02/08/2012 11:29   |                         |
|                                                                                                    |                         |                    |                         |
| S1 Ready (1) 11.72.11.254 T14FS4JW                                                                                                    | 11:29:30 02/08/2012     | NUM                | 04:03:22 01, 001        |
| 😚 start 🔘 S1 🐨 > rev 🏉 6 In 🔹 🌚 Expe                                                                                                    | . 📃 2 Mi 👻 🛅 2 W 👻 🕅    | 2 Mi 👻 🖼 FedF 🕅    | Micro 🔁 Adde 🔇 11:29 AM |

Go into Cassport with the PRO# and click on the document number then hit search. Click on the lightning bolt to get detail

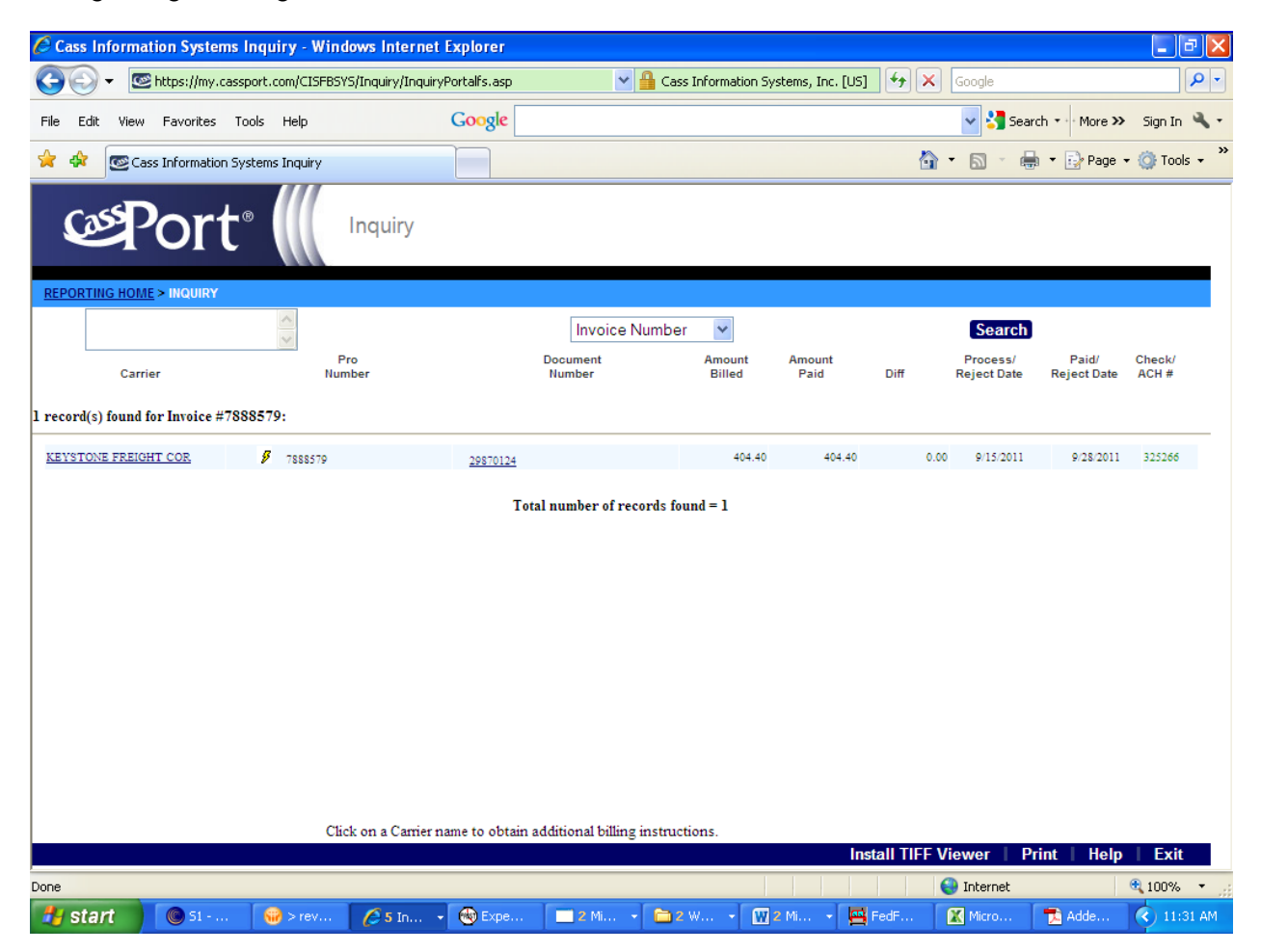

EDI Freight Bill for the handling:

| 🖉 Barcode 66068529500 - Windows Internet Explorer                                                                                                    |                                         |
|----------------------------------------------------------------------------------------------------|-----------------------------------------|
| Senter://my.cassport.com/CISFBSY5/Utilities/ImageViewerCentera/EDI.aspx?BARCODE=66068529500&TYPE=EDI                                                                                                    | 💽 🎽 Cass Information Systems, Inc. [US] |
| Systemator EDI Viewer BARCODE: 66068529500                                                                                                    | 4                                       |
| Exit                                                                                                    |                                         |
| 1 FA00101 01 220100 MACY'S INC<br>EDI FREIGHT BILL AUDIT - MOTOR<br>NATIONAL RETAIL TRANSPORTATION PROCESS DATE: 09/15/2011                                                                                                    | 09/15/2011 P                            |
| CAR: NATIONAL RETAIL       CCC: NATIO07096 A SCAC: NART RIG: NART AUDITOR:         PRO: 7888579       TERMS: CC BILL DT: 110826 SHIP DT: 110826 DEL DT: 110826         SID: 29870124       REF: 1100796       REF DT: 000000 DDQ: 0         AMT PAID:       404.40       ** EXTRA CHARGE BILL** | CHARLES HUSSOCK<br>66068529500          |
| S: NATIONAL RETAIL TRANS.<br>MANIFEST# 1100796<br>COMPTON<br>ID CODE: FED-01<br>C: W/C HOUSTON MACYS<br>2103 ERNESTINE ST.<br>HOUSTON<br>TX 77023<br>ID CODE:                                                                                                    |                                         |
| COMM DESC UNITS UOM LENGTH WIDTH HEIGHT SHIP WT WQ BIL WT/MLS WQ CLS RATE RQ EXT<br>1011 CTN 19624 G .4 FR 40440<br>COS                                                                                                    | SCC<br>COS                              |
| TOTALS: 1011 19624 G 40440                                                                                                    | 1                                       |
| NO COMMODITY DESCRIPTION DITIONAL LINE ITEM DATA COMM CODE Q VOLUME Q 01 COS                                                                                                    |                                         |
| ROUTING SPECIAL HANDLING INSTRUCTIONS<br>SC SCAC CITY SL MO IS CD DESCRIPTION PROT SCV<br>B NART M                                                                                                    |                                         |
| INIT NUMBER WEIGHT WQ DC LNGTH WIDTH HEIGHT<br>254685                                                                                                    |                                         |
| AGNCY NUMBER SECT ITEM NO PT CLASS DISTANCE                                                                                                    |                                         |
| Done                                                                                                    | 🕑 Internet 🔍 100% 🔹                     |
| 🛃 start 👘 🕲 S1 😔 > rev 💋 6. In 🔹 🕲 Expe 💷 2. Mi 🔹 🚞 2. W 👻 🕅 3. Mi 🔹 🖼 FedF                                                                                                    | 🛣 Micro 🔁 Adde 🔇 11:50 AM               |

To get the handling portion to match your charge go into FEDFLO with the appointment number off of Cassport. The appointment number is the SID# on the EDI Freight Bill. Highlight and click search

| 📇 FedFLO 6.5            | 4 - Transportatio                  | ion                                                                                                    | 🗕 ē 🛛                         |
|-------------------------|------------------------------------|----------------------------------------------------------------------------------------------------|-------------------------------|
| File Action Admir       | istration Options                  | Help                                                                                                    |                               |
| BOL FB                  | Z 🗠 🛛                              |                                                                                                    |                               |
| 📇 Appointme             | nt Search                          |                                                                                                    | X                             |
|                         | Search                             | h Criteria                                                                                                    |                               |
|                         | Search                             | Options: Appointment  Appt Type:                                                                                                    |                               |
|                         | Des                                | estination: Appt Status: All                                                                                                    |                               |
|                         |                                    | Carrier: Carrier Type:                                                                                                    |                               |
|                         |                                    | Appt #: Arrival Date/Time - Begin: 02/08/2012                                                                                                    |                               |
|                         | Freigh                             | ht Type: All End: 02/08/2012                                                                                                    |                               |
|                         | Dis                                | ispatch: All V ReturnTrailer: All V                                                                                                    |                               |
|                         | Entry 9                            | Source: All Drop/Live: All V                                                                                                    |                               |
|                         |                                    |                                                                                                    |                               |
| Appt Nbr<br>29991901 11 | Status Car<br>pload Complete II II | arrier Trailer # Destination Scheduled Arrival Picked Up # Chtrs   # GOH   Note   Drop Entry Source   [<br>IBI 219351   LOS 10/19/2011 02:30 AM   Y 1/09 0   Y   Y EDI214 Transmission | Disp. Return C/L<br>Rower Uni |
| 2333130110              | nioad complete (1101               |                                                                                                    | I ower on                     |
|                         |                                    |                                                                                                    |                               |
|                         |                                    |                                                                                                    |                               |
|                         |                                    |                                                                                                    |                               |
|                         |                                    |                                                                                                    |                               |
|                         |                                    |                                                                                                    |                               |
|                         |                                    |                                                                                                    |                               |
|                         |                                    |                                                                                                    |                               |
|                         |                                    |                                                                                                    |                               |
|                         |                                    |                                                                                                    |                               |
|                         |                                    | Totals                                                                                                    |                               |
|                         |                                    |                                                                                                    |                               |
|                         | <u>N</u> ew                        | Select Search Calendar Tracking Cancel Print All Export To Excel                                                                                                    | Help                          |
| 1 of 1 record(s) for    | ind -Select line for c             | detail review                                                                                                    |                               |
|                         |                                    |                                                                                                    |                               |
|                         |                                    |                                                                                                    |                               |
|                         |                                    |                                                                                                    |                               |
| 🛃 start                 | 🔘 S1 - Macy                        | 😡 Sharon C 🖉 3 Intern 👻 Expense 🔲 2 Micros 👻 🏠 H928838 🕎 1-1 Freig 💺                                                                                                    | SedFLO 6 🔇 9:25 AM            |

Click on view Freight Bill.

This will show you all the vendors that were part of the appointment. Look for your vendor (Seven Licensing). To get your Allowance amount for this claim, take the number of cartons off of FEDFLO x by cost per carton. The cost per carton is on you EDI Freight bill under rate. Example:  $12 \times .4 = 4.80$ .

| 😂 Sharon(    | Chiodi  |            |                     |                |                               |            |                                    |                                     |                                                                |                                                          |               |               |                      |                                        |          |              |            |                   |        |        | J X      |
|--------------|---------|------------|---------------------|----------------|-------------------------------|------------|------------------------------------|-------------------------------------|----------------------------------------------------------------|----------------------------------------------------------|---------------|---------------|----------------------|----------------------------------------|----------|--------------|------------|-------------------|--------|--------|----------|
| File Edit    | View    | Favorites  | ; T                 | ools           | Help                          |            |                                    |                                     |                                                                |                                                          |               |               |                      |                                        |          |              |            |                   |        |        | <b>.</b> |
| G Back       | TA Seve | en Licen   | isine               |                | f - Ada                       | be F       | Reader                             |                                     |                                                                |                                                          |               |               |                      |                                        |          |              |            |                   |        |        |          |
| Address 🔓    | File Ed | lit View   | Doci                | umen           | t Tools                       | ; W        | indow Help                         |                                     |                                                                |                                                          |               |               |                      |                                        |          |              |            |                   |        |        | ×        |
| Folders      |         | <b>A</b> - | G                   |                |                               |            | 1 12 0                             | (a) (c) 70/                         |                                                                | I mad                                                    |               |               |                      |                                        |          |              |            |                   |        |        |          |
| 🕀 🧰 N        | 9       | <b>e</b>   | ×.                  | ۲ I            | 1r                            |            | 1,2                                | 00,7 %                              |                                                                |                                                          | •             |               |                      |                                        |          |              |            |                   |        |        |          |
| 🗉 🧰 M        |         | 100000     |                     |                |                               |            |                                    |                                     |                                                                | 0012011 1.00.00 PM                                       |               |               |                      | P                                      | ane.     |              | 1.4        |                   |        | 80     | <b>_</b> |
|              |         |            | Appt<br>SCA         | с: 2<br>С: Н.  | 9870124<br>JBI                |            | Destination:<br>Trailer:           | HOUSTON DC<br>254685                |                                                                | Appt. Status:                                            |               | Unioa         | d Complete           | Te                                     | otal Ann | t CTNS       | 1 OT       |                   |        |        |          |
|              |         |            |                     |                |                               |            |                                    |                                     |                                                                | Yard/Door:                                               |               | J LOT         | /JL3                 | Te                                     | tal App  | GOH          | 0          |                   |        |        |          |
| 🗉 🧰 P        |         |            |                     |                |                               | PO<br>Acpt |                                    |                                     | Contine                                                        |                                                          | Total<br>FB   | Total<br>BOL  |                      |                                        |          |              |            |                   | Colla  |        |          |
| 🗉 🧰 p        |         |            | Dpt                 | Vnd            | PO #                          | Y/N        | Vendor Name                        | FB #                                | M BOL #                                                        | BOL #                                                    | Xpctd<br>Ctns | Xpctd<br>Ctns | Wctr Div             | Receipt/Suf                            | S Bal    | Audit<br>Y/N | EDI TY     | /pe Rec<br>/N Y/N | PO     | MDE    |          |
|              |         |            | 0<br>204            | 463<br>0       | 3958431<br>7498071            | Ŷ          | TRANSPAC IMPORT<br>MMG-MACY'S MERC | 991742353<br>991746845              | 2 HU1322353<br>8465820010053307                                | HU1322353                                                | 45            | 13            | 7397                 | 164973/000                             | м        | Y            |            | , v               | N      | N      |          |
| ⊞ 🔂 P        |         |            | 204                 | 0              | 7498081 7498091               | Y          | MMG-MACY'S MERC<br>MMG-MACY'S MERC | 991746845<br>991746845              | 8465820010052207<br>8465820010052207                           |                                                          | 30            | C             | MCI                  |                                        |          |              | ¥          | 1                 | 14     | N      | Ξ        |
| 🗉 🧰 P        |         |            | 0                   | 761            | 4974105<br>5598293            | Y          | STONY APPAHEL C<br>STONY APPAREL C | 991746846<br>991746846              | 1 6338300502424666<br>1 6338300502424666                       | 6338300502424666<br>6338300502424666                     | 14            | 14            | 1010 MC              | 189764/000                             | м        | N            | Y          | S Y               | N      | N      |          |
|              |         |            | 408<br>754          | 865<br>787     | 6346039<br>5561832            | Y          | VANS INC<br>BRIC'S USA INC         | 991747147<br>991747243<br>991747278 | 1 8384850000615477<br>1 700051000445612                        | 8384850000615477<br>700051000445612                      | 20<br>4       | 20<br>4       | 7011 MC8             | 190921/000                             | M        | N            | Y S        | S Y               | N      | N      |          |
| ± <b>□</b> • |         |            | 0                   | 463<br>891     | 3958431<br>4038401            | Y          | TRANSPAC IMPORT<br>DONNA KARAN COM | 991747379<br>991747398              | 2 HU1322353<br>4 554030070000000                               | 80166230002147701<br>HU1322353                           | 5<br>89       | 5<br>13       | 1010 MCE<br>7397 MCE | 185579/000<br>164973/000               | M        | NY           | Y          | S Y               | N      | N      |          |
| 🗉 🦳 s        |         |            | 498                 | 0              | 5401323<br>5084665            | Y          | DONNA KARAN COM<br>UNITED LEGWEAR  | 991747398<br>991747765              | 4 554030070000002<br>10000020000003619                         | 554030070603616                                          | 35            | 35            | 1010 MCE<br>1010 MCE | 192127/000<br>192127/001               | M        | N<br>N       |            | Ŷ                 | NN     | N      |          |
| 🗉 🧰 s        |         |            | 0                   | 968<br>82      | 5478442<br>7232331            | Ý          | TANTRUM APPAREL                    | 991747889<br>991747889              | 2 8414030003084023<br>2 8414030003084023                       | 8414030003084023<br>8414030003084023                     | 41            | 42            | 1010 MCE             | 184235/001                             | м        | N            | Y s        | Y                 | N      | N      |          |
|              |         |            | 0<br>223            | 82<br>643      | 7232351 5077305               | Y          | MMG-MACY'S MERC                    | 991747891<br>991747891              | 4 8849180103852328<br>4 8849180103852328                       | 10385232<br>10385232                                     | 17            | 17            | 7011 MCE<br>7011 MCE | 192168/000                             | M        | N            | 500        | Ŷ                 | N      | N<br>N |          |
| • • • s      |         |            | 0<br>606            | 850<br>729     | 4003731<br>5474472            | E          | BBC APPAREL GRO                    | 991747959<br>991747959<br>991748240 | 1 8866590005967124<br>1 7441990000195184<br>2 7357320004766971 | 8866590005967124<br>7441990000195184                     | 19<br>5       | 19<br>5       | 1010 MCE<br>1010 MCE | 184894/000<br>184906/000               | M        | N            | Y S        | Ŷ                 | N      | NN     |          |
| 🕀 🧰 s        |         |            | 206                 | 79             | 3970641<br>4109961            | YS         | SECOND GENERATI                    | 991748368<br>991748368              | 1 6197200000173736<br>1 6197200000173736                       | 6197200000173736<br>6197200000173736                     | 164<br>90     | 183<br>90     | 1010 MCE<br>1010 MCE | 183705/000<br>184636/000               | M        | N            | Y S        | Ŷ                 | N      | N      |          |
| 🗉 🧰 s        |         |            | 226                 | 191<br>191     | 4134801<br>4087521<br>4087531 | YA         | SECOND GENERATI                    | 991748368<br>991748371              | 1 6197200000173736<br>1 6536180000050945                       | 6197200000173736<br>6536180000050945                     | 53            | 62            | 1010 MCE<br>1010 MCE | 184636/001<br>184636/002               | M        | N<br>N       | Y S<br>Y S | Ŷ                 | N<br>N | NN     |          |
|              |         |            | 226<br>226          | 191<br>191     | 4089701 4089741               | YN         | ISYD CORPORATI                     | 991748371<br>991748371<br>991748371 | 1 6536180000050945<br>1 6536180000050945                       | 6536180000050945<br>6536180000050945                     |               | ~             | 1010 MCE<br>1010 MCE | 190460/000<br>190460/001<br>190460/002 | M        | N            | Y S        | Y                 | N<br>N | N<br>N |          |
| 🕀 🧰 s        |         |            | 226<br>226          | 191<br>191     | 5033715<br>5033765            | YN         | ISYD CORPORATI                     | 991748371<br>991748371              | 1 6536180000050945<br>1 6536180000050945                       | 6536180000050945<br>6536180000050945                     |               |               | 1010 MCE<br>1010 MCE | 190460/003<br>190460/004               | M        | N            | YS         | Ŷ                 | N      | N      |          |
| 🗉 🧰 s        |         |            | 226 1               | 191<br>191     | 5043675<br>5503282            | YN         | ISYD CORPORATI                     | 991748371<br>991748371              | 1 6536180000050945<br>1 6536180000050945                       | 6536180000050945<br>6536180000050945<br>6536180000050945 |               |               | 1010 MCE<br>1010 MCE | 190460/005<br>190460/006               | M        | N<br>N       | Y S<br>Y S | Ý                 | N      | N      |          |
|              |         |            | 226 1               | 191 1<br>735 4 | 5544573<br>4032101            | YN         | ISYD CORPORATI                     | 991748371<br>991748371              | 1 6536180000050945<br>1 6536180000050945                       | 6536180000050945<br>6536180000050945                     |               |               | 1010 MCE<br>1010 MCE | 190460/007<br>190460/008               | M        | N 1          | r s<br>r s | Ŷ                 | N      | NN     |          |
|              |         | -          | 87 6<br>219 1       | 13             | 5560193<br>5086335            | YS         | EVEN LICENSING                     | 991748691<br>991748744<br>901748744 | 30077388<br>87644900000073280                                  | 30077388<br>87644900000073280                            | 33<br>12      | 33<br>12      | 1010 MCE             | 191101/000                             | M        | N            | s          | Y                 | N      | N<br>N |          |
| 🗉 🧰 T        |         |            | 208 1<br>0 1        | 13 8<br>62 4   | 5560762<br>4040351            | Y S<br>Y R | WEET PEOPLE AP<br>ICARDO-BEVERLY   | 991748766 1<br>991749439 5          | 8833640082211862<br>8833640082211862                           | 8833640082211862<br>8833640082211862                     | 13            | 13            | 1010 MCE<br>1010 MCE | 184111/000<br>184111/001               | M        | NN           | 550        | Y                 | N      | N      |          |
| 🗉 🧰 T        |         |            | 752 1<br>561<br>499 | 62 5<br>87 5   | 5603053<br>5094695            | Y P        | ERRY ELLIS MEN                     | 991749439<br>991750229 1            | 2 189820000155182<br>930220003853508                           | 189820000155182<br>189820000155182<br>930220003853502    | 251           | 521           | 1010 MCE<br>1010 MCE | 187941/000<br>187941/001               | M        | N<br>N Y     | 000        | Y                 | N      | N      |          |
|              | 5       |            | 561                 | 0 1            | x345939<br>1721470            | Y P        | ERRY ELLIS MEN                     | 991750229 1<br>991750229            | 930220003853508<br>930220003853508                             | 930220003853508                                          | 47            | 47            | 1010 MCE             | 191995/000<br>191995/001               | M        | N Y<br>N Y   | s          | Ŷ                 | N      | N      |          |
| • • • •      |         | F          | reight              | on tra         | ailer not ir                  | clude      | d on 214 Transmission/             | Freight Bill/Manifest               | t:                                                             |                                                          |               | 0             | MLO                  |                                        |          | Y            |            |                   |        |        |          |
|              | Ø       | -          |                     |                |                               |            | Vendor Name                        |                                     |                                                                | Vendor BOL#                                              |               |               | <u>PO#</u>           |                                        | Total E  | OL CT        | NS         |                   | CNSL   | 2      | ~        |
| 🛃 star       | t       | 6 51 -     | Ма                  |                | 6 Ir                          | nt         | + 🛞 Expens                         | <b>2</b> Micr.                      | 👻 🛅 4 Win                                                      | . 👻 🔛 4 Micr                                             | . •           | E F           | edFL                 | 2 A                                    | do       | -            | 🐨 si       | haron.            |        | 12:3   | 4 PM     |

**Outbound** – To research click into EXO notes, highlight the PRO number copy and paste into Cassport.

| 🐵 Expense Offset                                                                                                    |                                                                     |                         | X                       |  |  |  |  |  |
|----------------------------------------------------------------------------------------------------|---------------------------------------------------------------------|-------------------------|-------------------------|--|--|--|--|--|
| File Action View Help                                                                                                    |                                                                     |                         |                         |  |  |  |  |  |
| Division: 71 Macy's                                                                                                    | Category: 71ME TRANSPORTATION                                       | □ <sub>Note</sub>       |                         |  |  |  |  |  |
| Receipt         184324000         Claim Number:         15456796           Receipt Date:         08/31/2011         Department:         87           Vendor:         661         SEVEN LICENSING CO LLC           P0:         5560193         Freight Bill:         0991748744           Location:         3167         Houston Small         001           B0L:         87644900000073280         Consolidated:         No           Claim Status:         Fed to AP         Fed to AP         Fed to AP | Total Potential Charge<br>\$24.00<br>Total Actual Charge<br>\$24.00 | Open<br>Save<br>Print   |                         |  |  |  |  |  |
| - Claim Dates                                                                                                    |                                                                     |                         |                         |  |  |  |  |  |
| Created: 09/20/2011 EX0FRT-63 Approved: 09/20/                                                                                                    | /2011 EXOFRT-63 Fed: 09/21/2011                                     |                         |                         |  |  |  |  |  |
| Violations:                                                                                                    |                                                                     |                         |                         |  |  |  |  |  |
| Vio<br>Code Code Description G                                                                                                    | Qty UOM Calc Rev. Rev. Ac<br>Type Pct. Reason Cha                   | tual Note X-Ref Claim X |                         |  |  |  |  |  |
| 289 100% Freight Allowance 24                                                                                                    | Unit \$24.0                                                         | 10 Y 0                  |                         |  |  |  |  |  |
|                                                                                                    |                                                                     |                         |                         |  |  |  |  |  |
| Note for Violation code 289 :                                                                                                    | <b>\$</b> Violation Note                                            |                         |                         |  |  |  |  |  |
| PRD: 7873308 BOL: 87644900000073280 PD: 5560193                                                                                                    |                                                                     |                         |                         |  |  |  |  |  |
| Add Detail Reverse Delete Prnt Scm                                                                                                    |                                                                     |                         |                         |  |  |  |  |  |
| Claim # 15456796 And Violation Code 289 text retrieved.                                                                                                    |                                                                     | 02/08/2012 11:33        |                         |  |  |  |  |  |
|                                                                                                    |                                                                     |                         |                         |  |  |  |  |  |
|                                                                                                    |                                                                     |                         |                         |  |  |  |  |  |
| S1 Ready (1) 11.72.11.254 T1                                                                                                    | 14FS4JW 🔒 11:33:28 02/08/20                                         | D12 NUM                 | 04:07:20 01, 001        |  |  |  |  |  |
| 🛃 start 💿 51 🐨 > rev 🏉 6 In                                                                                                    | 🔹 🍓 Expe 🔲 2 Mi 🔹 🛅 2 W 🔹                                           | 🔛 2 Mi 🔹 🔤 FedF 🕅       | Micro 🔁 Adde 🔇 11:33 AM |  |  |  |  |  |

Go into Cassport with the PRO# and click on the document number then hit search. Click on the lightning bolt to get detail.

| Cass Information System         | ns Inquiry - Windows Intern       | et Explorer         |                                    |                  |                  |              |                         |                      | Z               |
|---------------------------------|-----------------------------------|---------------------|------------------------------------|------------------|------------------|--------------|-------------------------|----------------------|-----------------|
| 💽 🗸 🖻 https://my.c              | cassport.com/CISFBSYS/Inquiry/Inq | uiryPortalfs.asp    | 🔽 🔒 Cas                            | s Information Sy | stems, Inc. [US] |              | Google                  |                      | - 9             |
| File Edit View Favorites        | Tools Help                        | Google              |                                    |                  |                  |              | 🖌 🔧 Sear                | ch 🔹 More »          | Sign In 🔌 🔹     |
| 😭 🔅 🞯 Cass Information          | n Systems Inquiry                 |                     |                                    |                  |                  | <u>ن</u>     | - 🛯 - 🖷                 | a 🔹 🔂 Page 🕤         | • 🞯 Tools • '   |
| <b>Ensport</b>                  | t <sup>®</sup>                    |                     |                                    |                  |                  |              |                         |                      |                 |
| REPORTING HOME > INQUIRY        |                                   |                     |                                    |                  |                  |              |                         |                      |                 |
|                                 | ~                                 |                     | Invoice Numbe                      | r 💌              |                  |              | Search                  |                      |                 |
| Carrier                         | Pro<br>Number                     | 1                   | Document<br>Number                 | Amount<br>Billed | Amount<br>Paid   | Diff         | Process/<br>Reject Date | Paid/<br>Reject Date | Check/<br>ACH # |
| 4 record(s) found for Invoice # | 7873308:                          |                     |                                    |                  |                  |              |                         |                      |                 |
| J B HUNT TRANSPORT I            | <b>8</b> 7873308                  | <u>29870124</u>     |                                    | 2,214.65         | 2,214.65         | 0.00         | 9/14/2011               | 9/16/2011            | 2011257         |
| J B HUNT TRANSPORT I            | <b><sup>g</sup>1</b> 7873308      | <u>29870123M</u>    |                                    | 2,214.65         | 0.00             | 2,214.65     | 9/8/2011                | 9/12/2011            | 302367          |
|                                 |                                   | BILL OF LADIN       | G # NOT AUTHORIZED FC              | R PAYMENT - EDI  |                  |              |                         |                      |                 |
| J B HUNT TRANSPORT I            | 7873308                           | 29870123M           | 0102 R0012D 10 00310               | 2,214.65         | 0.00             | 2,214.65     | 9/2/2011                | 9/7/2011             |                 |
|                                 |                                   | BILL OF L           | ADING NOT ON FILE, REC             | YCLED - EDI      |                  |              |                         |                      |                 |
|                                 |                                   |                     | RESOLVED.                          |                  |                  |              |                         |                      |                 |
| J B HUNT TRANSPORT I            | 7873308                           | <u>29870123M</u>    |                                    | 2,214.65         | 0.00             | 2,214.65     | 8/30/2011               | 9/1/2011             |                 |
|                                 |                                   | BILL OF L           | ADING NOT ON FILE, REC<br>RESOLVED | YCLED - EDI      |                  |              |                         |                      |                 |
|                                 |                                   | Total               | number of records fo               | und = 4          |                  |              |                         |                      |                 |
|                                 | Click on a Carrie                 | r name to obtain ad | ditional billing instruc           | tions.           |                  |              |                         |                      |                 |
|                                 |                                   |                     | <u> </u>                           |                  | Ins              | tall TIFF Vi | ewer P                  | rint   Help          | Exit            |
|                                 |                                   |                     |                                    |                  |                  |              | Internet                |                      | 🔍 100% 🔻        |
| 💾 start 🛛 🔘 51                  | 😡 > rev 🔏 6 In                    | - 🛞 Expe            | 📃 2 Mi 👻 🛅 2                       | w • 👿 :          | 2 Mi 👻 🌉         | FedF         | 🔣 Micro                 | 🔁 Adde               | 11:35 AM        |

To get your charge of \$24.00 for outbound. Take the amount paid and total pieces which can be found on the EDI freight bill (2214.65/by total pieces 1011 x the number of cartons that shows for your vendor on FEDFLO 12)  $2214.65/1011=2.19 \times 12 = 26.28$ .

| 🖉 Barcode 66058732900 - Windows Internet Explorer                                                                                                    |                                                            |
|----------------------------------------------------------------------------------------------------|------------------------------------------------------------|
| E https://my.cassport.com/CISFB5Y5/Utilities/ImageViewerCentera/EDI.aspx?BARCODE=66058732900&TYPE=EDI                                                                                                    | 🕙 🔒 Identified by Go Daddy Class 2 Certification Authority |
| Cass<br>Systems In: EDI Viewer BARCODE: 66058732900                                                                                                    | <u>^</u>                                                   |
| Exit                                                                                                    |                                                            |
| 1 FA00101 01 220100 MACY'S INC<br>EDI FREIGHT BILL AUDIT - MOTOR<br>J B HUNT TRANSPORT INC PROCESS DATE: 09/14/2011                                                                                        | 09/14/2011 P                                               |
| CAR: J B HUNT TRANSPO CCC: JBHUN60693 A SCAC: HJBT RTG: HJBT<br>PRO: 7873308 TERMS: CC BILL DT: 110826 SHIP DT: 110826 DEL DT: 1<br>SID: 29870124 REF: 1100796 REF DT: 000000 DDQ: 0<br>AMT FAID: 2,214.65 | AUDITOR: CHARLES HUSSOCK<br>10831<br>BAR CODE: 66058732900 |
| S: NATIONAL RETAIL TRANSPORATION C: MACYS<br>1600 S ANDERSON AVE 2103 ERNESTINE<br>COMPTON CA 90220 HOUSTON TX 77023                                                                                       |                                                            |
| COMM DESC UNITS UOM LENGTH WIDTH HEIGHT SHIP WT WQ BIL WT/MLS WQ CLS RATE R<br>CLOTHES 1011 PCS 1964 N 1554 FR 1865. F<br>SUPPL INC .225 F                                                                 | NQ EXT SCC<br>FR 186500<br>PM 34965 FUE                    |
| TOTALS: 1964 N                                                                                                    | 221465                                                     |
| ADDITIONAL LINE ITEM DATA                                                                                                    |                                                            |
| SC SCAC CITY SL MO IS CD DESCRIPTION FROT SCV<br>B HJBT I                                                                                                    |                                                            |
| INIT NUMBER WEIGHT WQ DC LNGTH WIDTH HEIGHT<br>254685 CN 5300                                                                                                    |                                                            |
| AGNCY NUMBER SECT ITEM NO PT CLASS DISTANCE<br>1463CON 115.1R 70                                                                                                    |                                                            |
|                                                                                                    | 😜 Internet 🔍 100% 🔹 🛒                                      |
| 🚺 Start 🔰 🕲 51 🥮 > rev 🖉 6 In 🔹 🏵 Expe 📃 2 Mi 🔹 🛅 3 W 🗸 🕎 3 Mi 🔹                                                                                                    | 💾 FedF 🛛 🔀 2 Mi 🔻 🔁 Adde 🔇 12:02 PM                        |